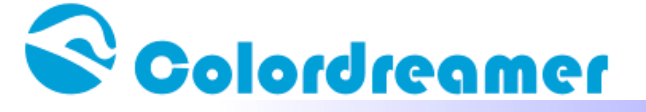

# ARTNET controller Setting Manual

### www.colordreamer.com

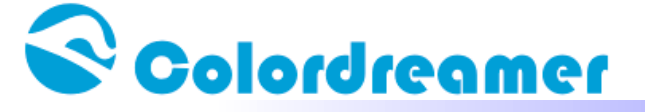

## **1. Connection with PC**

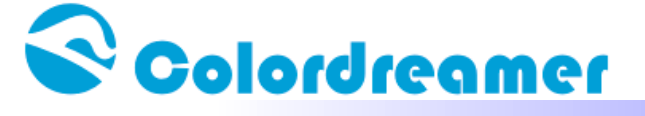

Connect the controller with PC by RJ 45 ethernet cable. Power on the controller

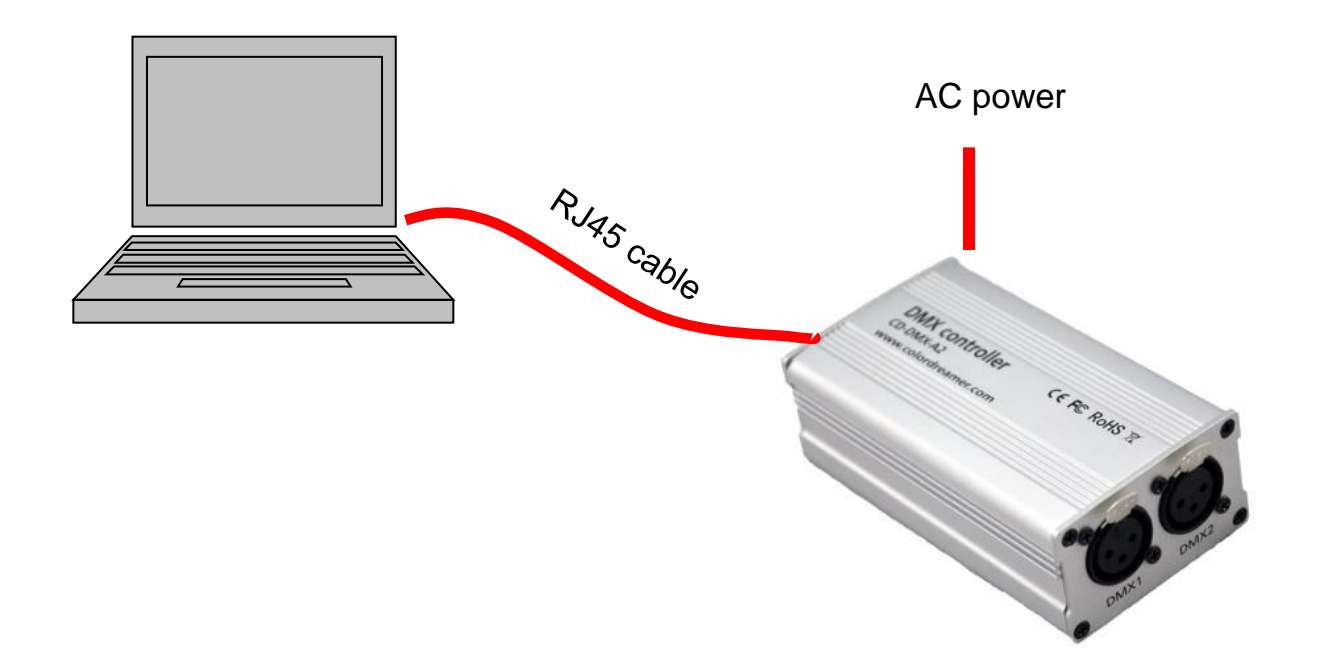

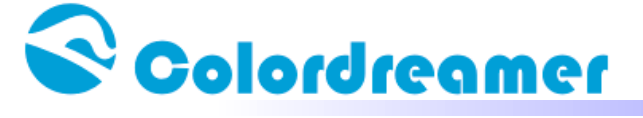

#### Step 2 Set your computer's IP to let the computer and controller to be in the same network Internet 协议版本 4 (TCP/IPv4) 属性

Artnet controller default IP is 192.168.1.100

User need to set your computer IP to be

192.168.1.XXX

(XXX is number from 1 to 255, but except 100) Subnet Mask:255.255.255.0

| 果网络支持此功能,则可以<br>需要从网络系统管理员处获         | 获取自动指派的 IP 设置。否则,<br>得适当的 IP 设置。 |
|--------------------------------------|----------------------------------|
|                                      |                                  |
| )自动获得 IP 地址(0)                       |                                  |
| ▶ 使用下面的 IP 地址(S):                    |                                  |
| IP 地址(I):                            | 192 .168 . 1 . 5                 |
| 子网掩码(V):                             | 255 .255 .255 .0                 |
| 默认网关 (0):                            | 81 62 52                         |
|                                      | Las                              |
| ● 日初获得 UNS 服务器地功<br>● 借用下面的 DWS 肥冬翠椒 | n no)<br>In no)                  |
| 了使用下面的 加5 服力器加<br>苦进 mure 肥冬翠 (p)。   | е <u>л</u> (с).                  |
|                                      | - 12 - 13                        |
| 奋用 DNS 服务器(A):                       |                                  |
| 网络山口和公主派里 在头                         | ( 古40 0)                         |
| V 102 TH 193 1F13 TO 11              | 高級のしい                            |

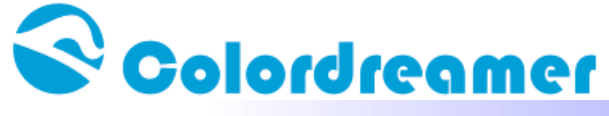

Open your web browser and enter the IP address 192.168.1.100 Web configuration interface will be launched.

That means the artnet controller was connected with your PC.

| Colordreamer Titan Configuration - Windows Internet Explorer |                 |                                  |
|--------------------------------------------------------------|-----------------|----------------------------------|
| 2 √ √ ↓ 2 收藏夹 ↓ 2 建议网站 ▼  2 网页快讯库 ▼                          |                 |                                  |
| Colordreamer Titan Configuration                             |                 |                                  |
|                                                              |                 | olordreomer<br>Titan             |
|                                                              |                 | Device Information               |
|                                                              | Model           | Colordreamer Titan A8 PRO2       |
|                                                              | Firmware        | 1.001                            |
|                                                              | Hardware        | 1.001                            |
|                                                              | IP Address      | 192.168.001.100                  |
|                                                              | MAC Address     | 84:B3:BB:D4:12:01                |
|                                                              |                 | Device Configuration             |
|                                                              | For more inform | ation visit www.colordreamer.com |

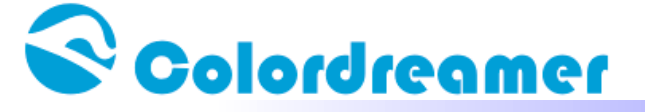

## 2. Connect with Madrix

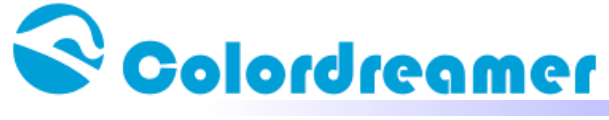

You can download demo version of Madrix from www.madrix.com. Start the software,click perferences-Device Manager, there will show a window as below

| 🞽 Device Ianage    | er                 |                  |                                                                 |                                                                        |
|--------------------|--------------------|------------------|-----------------------------------------------------------------|------------------------------------------------------------------------|
| DMX Devices DVI De | evices DMX Input   | Art-Net MIDI     | Audio Input Visualizer                                          |                                                                        |
| 🔲 Art-Net          | 192.168.1.2 255.25 | 5.255.0 00:E0:40 | C:63:63:25 100 MBit/s Voit Hostname : PCOS-05151409             | Sync                                                                   |
| Name               | Count/Net          | Universe         | IP / MAC                                                        | Device<br>Count :                                                      |
| ArtNet Remote      | 1                  | 1                | 192.168.1.2 / 00:E0:4C:63:63:25 (receive only from 192.168.1.2) | 1                                                                      |
|                    |                    |                  |                                                                 | Find Auto<br>Refresh<br>New<br>Copy<br>Edit<br>Config By Web<br>Delete |
|                    | 8                  |                  | OK Apply                                                        | Cancel Help                                                            |

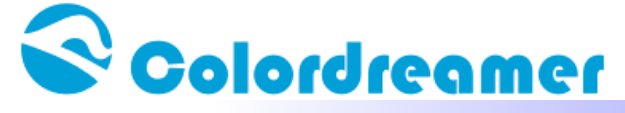

Click Art-Net tab, check in the Art-Net option, and select the network card which is connecting with controller. Then select Pre Sync or Post Sync in Sync area, finally,click the Find Auto to search Art-Net device. Here shows the search result window. (We are using 16 port artnet controller, so there are 16 universe.

| 200 | 📓 Device Manager 📃 🗖 🗙  |                |                   |                                                                 |                   |  |  |
|-----|-------------------------|----------------|-------------------|-----------------------------------------------------------------|-------------------|--|--|
| ſ   | DMX Devices DVI Device: | s DMX Input    | Art-Net MIDI      | Audio Input Visualizer                                          |                   |  |  |
|     | Art-Net 192             | .168.1.2 255.2 | 55.255.0 00:E0:4C | :63:63:25 100 MBit/s Nostname : PCOS-05151409                   | Sync              |  |  |
|     | Name                    | Count/Net      | Universe          | IP / MAC                                                        | Device<br>Count : |  |  |
|     | ArtNet Remote           | 1              | 1                 | 192.168.1.2 / 00:E0:4C:63:63:25 (receive only from 192.168.1.2) | 5                 |  |  |
|     | Art-Net                 | 4              | 1, 2, 3, 4        | 92.168.1.100 / 5E:7D:57:C7:11:B1 (send only to 192.168.1.100)   |                   |  |  |
|     | Art-Net                 | 4              | 5, 6, 7, 8        | 92.168.1.100 / 5E:7D:57:C7:11:B1 (send only to 192.168.1.100)   | Find Auto         |  |  |
|     | Art-Net                 | 4              | 9, 10, 11, 12     | 92.168.1.100 / 5E:7D:57:C7:11:B1 (send only to 192.168.1.100)   |                   |  |  |
|     | Art-Net                 | 4              | 13, 14, 15, 16    | 92.168.1.100 / 5E:7D:57:C7:11:B1 (send only to 192.168.1.100)   |                   |  |  |
|     |                         |                |                   |                                                                 |                   |  |  |
|     |                         |                |                   |                                                                 |                   |  |  |
|     |                         |                |                   |                                                                 | Refresh           |  |  |
|     |                         |                |                   |                                                                 | New               |  |  |
|     |                         |                |                   |                                                                 |                   |  |  |
|     |                         |                |                   |                                                                 | Сору              |  |  |
|     |                         |                |                   |                                                                 | Edit              |  |  |

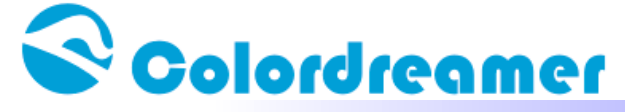

Click the DMX Devices tab, select the port of controller, check in Enable in the right, then click the Apply to confirm all the setting.

Please make sure the status of your universe is "on".

| 1X Devid | Ces DVI Devices DMX Input Art-Net MI  | DI Audio I | Input Visu | ıalizer   |                        |                                                  |
|----------|---------------------------------------|------------|------------|-----------|------------------------|--------------------------------------------------|
| State    | Name                                  | Universe   | OUT / IN   | ms / FPS  | Frames                 | Device                                           |
| Off      | rt-Net (192.168.1.100) Port:0         | 1          | OUT        | 28/35.7   | Optimized              | Art-Net (192.168.1.100) Port:0                   |
| Off      | rt-Net (192.168.1.100) Port:0 SubId1  | 5          | OUT        | 28/35.7   | Optimized              |                                                  |
| Off      | rt-Net (192.168.1.100) Port:0 Subid2  | 9          | OUT        | 28/35.7   | Optimized              | Art-Net (sync)<br>IP: 192-168-1-100 - Uni: out 1 |
| Off      | rt-Net (192.168.1.100) Port:0 Subid3  | 13         | OUT        | 28/35.7   | Optimized              | Truss-Link O/P Artistic Licence                  |
| Off      | rt-Net (192.168.1.100) Port:1         | 2          | OUT        | 28/35.7   | Optimized              | Settinge                                         |
| Off      | rt-Net (192.168.1.100) Port:1 Subid1  | 6          | OUT        | 28/35.7   | Optimized              |                                                  |
| Off      | rt-Net (192.168.1.100) Port:1 SubId2  | 10         | OUT        | 28/35.7   | Optimized              |                                                  |
| Off      | rt-Net (192.168.1.100) Port:1 SubId3  | 14         | OUT        | 28/35.7   | Optimized              | Input 🗖                                          |
| Off      | rt-Net (192.168.1.100) Port:2         | 3          | OUT        | 28/35.7   | Optimized              | Universe : 1                                     |
| Off      | rt-Net (192.168.1.100) Port:2 Subid1  | 7          | OUT        | 28/35.7   | Optimized              |                                                  |
| Off      | rt-Net (192.168.1.100) Port:2 SubId2  | 11         | OUT        | 28/35.7   | Optimized              | Frame Time (ms) : 28 💻                           |
| Off      | rt-Net (192.168.1.100) Port:2 Subid3  | 15         | OUT        | 28/35.7   | Optimized              |                                                  |
| Off      | rt-Net (192.168.1.100) Port:3         | 4          | OUT        | 28/35.7   | Optimized              | FPS: 30.7                                        |
| Off      | rt-Net (192.168.1.100) Port:3 Subid1  | 8          | OUT        | 28/35.7   | Optimized              | Full Frames : 🗖                                  |
| Off      | rt-Net (192.168.1.100) Port:3 SubId2  | 12         | OUT        | 28/35.7   | Optimized              |                                                  |
| Off      | art-Net (192.168.1.100) Port:3 SubId3 | 16         | OUT        | 28/35.7   | Optimized.             |                                                  |
| Off      | ArtNet Remote (MADRIX) Port:0         |            | IN         | 28/35.7   |                        |                                                  |
| Rescan   | For Devices Highlight Device          | DMX Watch  | er         | Universes | in use OUT: 16/1 IN: 0 | Configure Device                                 |

### %There is one Artnet Remote (Madrix) Port 0 in the below, please don't enable that

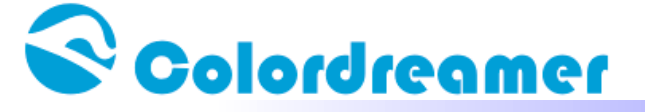

### 3. Change Controller's IP address

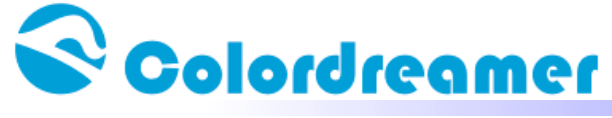

Open your web browser and enter the IP address 192.168.1.100 Web configuration interface will be launched.

**Click "Device Configuration"** 

|             | <b>lordregmer</b><br>Titan                                 |
|-------------|------------------------------------------------------------|
| D           | evice Information                                          |
| Model       | Colordreamer Titan A8 PRO2                                 |
| Firmware    | 1.001                                                      |
| Hardware    | 1.001                                                      |
| IP Address  | 192.168.001.100                                            |
| MAC Address | 84:B3:BB:D4:12:01                                          |
| C           | evice Configuration                                        |
|             | Model<br>Firmware<br>Hardware<br>IP Address<br>MAC Address |

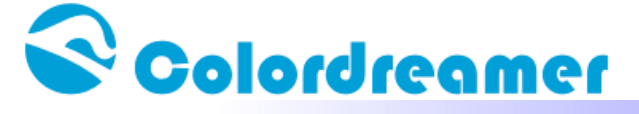

Step 2: User can change IP address and save this configuration

"Change" IP Address Click "Save"

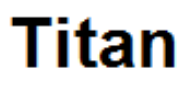

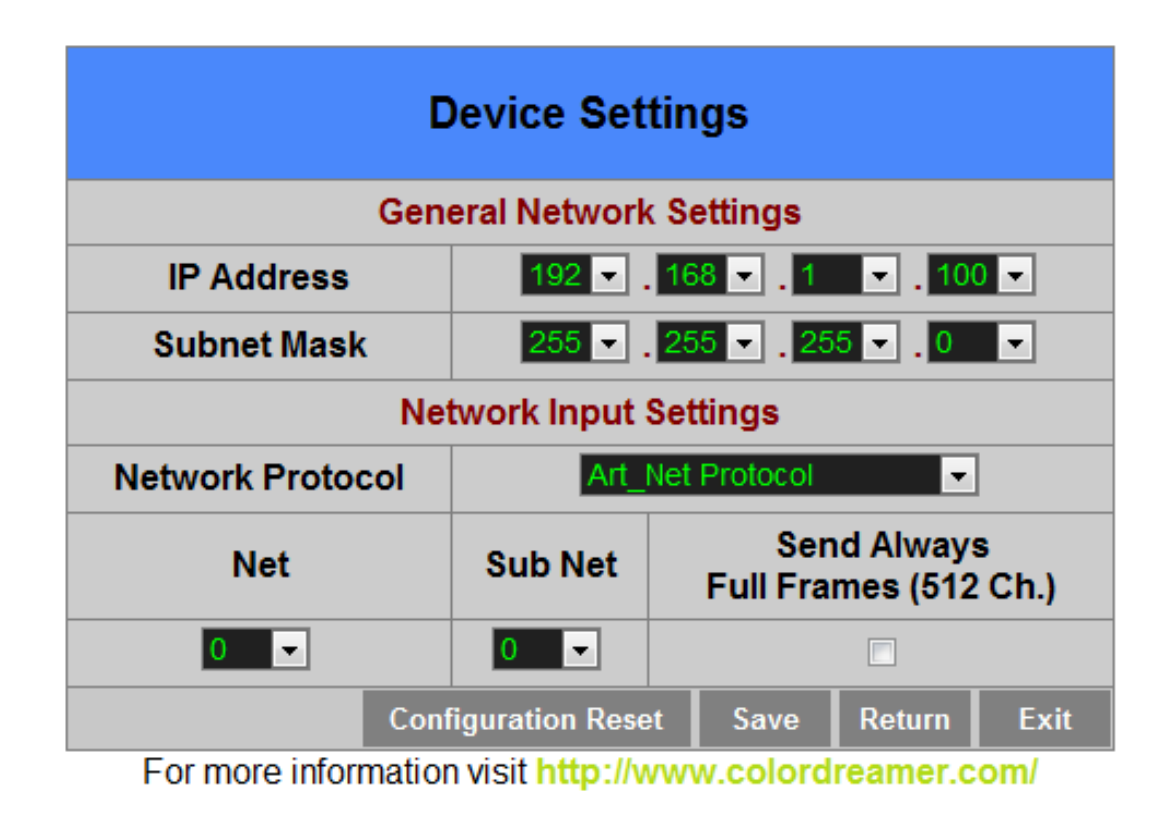

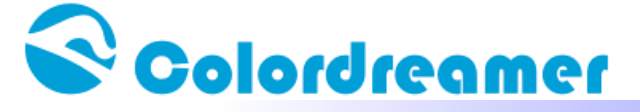

Step3:

After saving all setting, reboot the system to apply the new setting

#### Reboot

After reboot, this window will be closely automatically

### Titan

| Your settings have been saved, reboot the system to apply the new settings. |  |  |  |  |
|-----------------------------------------------------------------------------|--|--|--|--|
| Reboot                                                                      |  |  |  |  |
|                                                                             |  |  |  |  |

For more information visit www.colordreamer.com